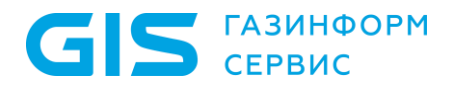

Общество с ограниченной ответственностью «ГАЗИНФОРМСЕРВИС» ул. Кронштадтская, д.10, лит. А, г. Санкт-Петербург, 198096, Почтовый адрес: а/я 59, г. Санкт-Петербург, 198096 тел.: +7 (812) 677-20-50, факс: +7 (812) 677-20-51 е-mail: resp@gaz-is.ru, www.gaz-is.ru p/c 4070281080000001703 Ф-л Банка ГПБ (АО) «Северо-Западный» БИК 044030827, к/с 3010181020000000827 ОКПО 72410666, ОГРН 1047833006099 ИНН/КПП 7838017968 / 780501001

# Порядок активации лицензии ПК «Litoria Desktop» Модуль управления сертификатами

Санкт-Петербург, 2021

## Активация ПК «Litoria Desktop» Модуль управления сертификатами

При первом входе в комплекс, в нижнем левом углу основного окна ПК «Litoria Desktop» Модуль управления сертификатами (далее ПК LD МУС) отобразится информация о версии программного комплекса и требование активации (рисунок 1.1).

Без активации пользователю доступна пробная версия ПК LD МУС и период ее использования ограничен 30 днями.

| 🗹 Lit                     | oria Desktop 2                                |                                                                                                    | – × |
|---------------------------|-----------------------------------------------|----------------------------------------------------------------------------------------------------|-----|
| 4                         | ПОДПИСЬ<br>ШИФРОВАНИЕ                         | Квалифицированный режим<br>Список аккредитованных УЦ Версия 12938, издан 08 октября 2019 13:17:13                | 0   |
| S                         | ПРОВЕРКА<br>ИЗВЛЕЧЕНИЕ                        | Центр обновления списка  Минкомсвязь России  "000 "Газинформсервис"                                              |     |
| <u>;</u>                  | журнал                                        | Обновить V<br>Автоматически обновлять список аккредитованных УЦ<br>Включить режим квалифицированной полписи      |     |
| 8                         | СЕРТИФИКАТЫ 🗸                                 | Ограничения использования сертификата                                                                            | 0   |
| <b>Þ</b>                  | настройки 🔨                                   | + Добавить ограничение                                                                                           |     |
|                           | Основные                                      | <ul> <li>Запрет подмены ограничений сертификата</li> <li>Запрет использования ограничения "AnyPolicy"</li> </ul> |     |
| 14                        | Сетевые                                       | Язык интерфейса                                                                                                  |     |
|                           | Расширенные                                   | Pycoui     Could      Pycoui                                                                                     |     |
| Пробн<br>Остало<br>Версия | ая версия<br>ось 29 дней<br>Активировать<br>я |                                                                                                    |     |

Рисунок 1.1 – Требование активации комплекса

### Активация при наличии подключения к сети Интернет

Для активации комплекса при имеющемся подключении к сети Интернет\* необходимо выполнить следующие действия:

1) Нажать на кнопку «*Активировать*» в нижнем левом углу основного окна комплекса (рисунок 1.1).

2) В появившемся окне ввести ключ лицензии (рисунок 1.2) и нажать кнопку «Далее».

| 🗹 Активация програ | аммы                  | × |
|--------------------|-----------------------|---|
| Ключ лицензии      | 90RL3-A2925-AN0E5-598 | ] |
|                    | Отменить Далее        |   |

Рисунок 1.2 – Ввод ключа лицензии

3) Ввести e-mail адрес (рисунок 1.3) и нажать кнопку «Далее». На введенный адрес электронной почты придет сообщение, содержащее ключ активации. Ключ активации необходим для защиты лицензионного ключа от повторной активации продукта.

| 🗹 Активация прогр | раммы                                                                                               | × |
|-------------------|----------------------------------------------------------------------------------------------------|---|
| E-mail agpec      | user1@mail\ru                                                                                       | ] |
|                   | Необходим для отправки кода активации и защиты вашего<br>лицензионного ключа от повторной активации | D |
|                   | Отменить Назад Далее                                                                                |   |

Рисунок 1.3 – Ввод адреса электронной почты

4) В окно на рисунке 1.4 ввести ключ активации, полученный на адрес электронной почты и нажать кнопку «Активировать».

| 🗹 Активация прогр          | раммы                                      | × |
|----------------------------|--------------------------------------------|---|
| На <b>user1@mail.ru</b> от | правлен код активации. Действителен 19:58. |   |
| Ключ активации             |                                            | ] |
|                            | Отменить Назад Активировать                |   |

Рисунок 1.4 – Ввод ключа активации

5) В результате успешно пройденной активации основное окно комплекса примет вид, представленный на рисунке 1.5 с дополнительным сообщением об успешно проведенной активации. На адрес электронной почты придет сообщение о завершении активации продукта.

| C Li       | itoria Desktop 2       |   |                    |                     |                    | - ×          |
|------------|------------------------|---|--------------------|---------------------|--------------------|--------------|
| <u>_</u> a | ПОДПИСЬ<br>ШИФРОВАНИЕ  |   | + Добавить<br>Файл | 🟥 Очистить список   | Активация проведен | а успешно    |
| C          | ПРОВЕРКА<br>ИЗВЛЕЧЕНИЕ |   |                    |                     |                    |              |
|            | журнал                 |   |                    | +                   |                    |              |
|            | СЕРТИФИКАТЫ            | ~ |                    | Перетащите сюда     | файлы              |              |
| ş          | НАСТРОЙКИ              | ~ |                    |                     |                    |              |
|            |                        |   |                    |                     |                    | 0 файлов (0) |
|            |                        |   |                    |                     |                    | A            |
|            |                        |   | Септификат         | D. danura camutavar | ~                  | Полгобио     |
|            |                        |   | Сертификат         | выверите сертификат | •                  | подрооно     |
|            |                        |   |                    | 🗠 Параметры подписи |                    | j.           |
|            |                        |   | 🗆 Шифрова          | ние                 |                    | 0            |
|            |                        |   | + Добавить         | 💷 Очистить список   |                    |              |
|            |                        |   | Сертификат пол     | іучателя (0)        | Дейст              | вителен по   |
|            |                        |   |                    |                     |                    |              |
|            |                        |   |                    |                     |                    |              |
| Bepc       | ия 2.5.4               |   | 🗌 Отправить ј      | результат по e-mail |                    | Выполнить    |

Рисунок 1.5 – Успешное завершение активации

#### Активация при отсутствии подключения к сети Интернет

Для активации комплекса необходимо выполнить следующие действия:

1) Нажать на кнопку «Активировать» в нижнем левом углу основного окна комплекса (рисунок 3.1).

2) В появившемся окне ввести ключ лицензии (рисунок 1.2) и нажать кнопку «Далее».

3) В появившемся окне необходимо выбирать активацию программы с помощью браузера «Активация через браузер» (рисунок 1.6) и нажать кнопку «Далее».

| Активация программы                                                                | × |
|------------------------------------------------------------------------------------|---|
| Отсутствует связь с сервером активации <ul> <li>Активация через браузер</li> </ul> |   |
| Повторить попытку активации                                                        |   |
| Отменить Назад Далее                                                               |   |

Рисунок 1.6 – Отсутствие связи с сервером активации

4) Ввести e-mail адрес (рисунок 1.3) и нажать кнопку «Далее». На введенный адрес электронной почты придет сообщение, содержащее ключ активации.

5) В появившемся окне (рисунок 1.7) необходимо в указанном порядке выполнить следующие действия:

| 🗹 Активация программы                                             | × |
|-------------------------------------------------------------------|---|
| 1. 🗗 Скопировать код в буфер обмена                               |   |
| 2. Введите код на сайте https://license.gaz-is.ru/offlineActivate |   |
| 3. Вставьте полученный ответ                                      |   |
|                                                                   | ] |
|                                                                   |   |
|                                                                   |   |
|                                                                   |   |
|                                                                   |   |
|                                                                   |   |
| Отменить Назад Активироват                                        |   |

Рисунок 1.7 – Офлайн активация программы

- нажать на ссылку «Скопировать код в буфер обмена»;
- нажать на ссылку <u>https://license.gaz-is.ru/offlineActivate;</u>

При отсутствии подключения к сети Интернет на рабочей станции, на которой устанавливается программный комплекс, необходимо перейти по указанной ссылке на любой другой рабочей станции, с имеющимся подключением к сети Интернет.

 в появившемся окне (рисунок 1.8) необходимо вставить скопированную в буфер обмена информацию с помощью контекстного меню правой кнопки мыши или вставить активационный запрос из файла, нажав кнопку «Выберите файл», и нажать кнопку «Активировать»;

| Офлайн-активация                                      |                             |                  |          |
|-------------------------------------------------------|-----------------------------|------------------|----------|
| Центр офлайн-активации продуктов ООО 'Га              | зинформсервис'              |                  |          |
| Получить файл лицензии                                |                             |                  |          |
| Скопируйте в окно ввода активационный запрос для полу | учения файла лицензии или в | ыберите запрос и | 13 файла |
| l l                                                   |                             |                  |          |
|                                                       | Эмодзи                      | Command+.        |          |
|                                                       | Отменить                    | Ctrl+Z           |          |
|                                                       | Повторить                   | Ctrl+Y           |          |
|                                                       | Вырезать                    | Ctrl+X           |          |
|                                                       | Копировать                  | Ctrl+C           |          |
|                                                       | Вставить                    | Ctrl+V           |          |
|                                                       | Вставить как текст          | Ctrl+Shift+V     |          |
| Активировать Выберите файл Файл не выбран             | Удалить                     |                  |          |
|                                                       | Выбрать все                 | Ctrl+A           |          |
|                                                       | Проверка орфографии         | >                |          |
|                                                       | Просмотреть код элемента    | Ctrl+Shift+C     |          |

Рисунок 1.8 – Вставка активационного запроса при офлайн активации

• в появившемся окне (рисунок 1.9) необходимо ввести ключ, полученный на указанный ранее e-mail адрес и нажать кнопку «*Активировать*»;

| Офлайн-активация                                                                                                    |  |
|----------------------------------------------------------------------------------------------------|--|
| Центр офлайн-активации продуктов ООО 'Газинформсервис'                                                                           |  |
| Введите ключ активации, отправленный на ваш адрес электронной почты <b>p_tanya_a@mail.ru</b><br>Ключ активации :<br>Активировать |  |

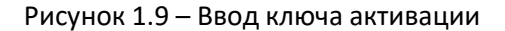

• в появившемся окне (рисунок 1.10) нажать на кнопку «Скопировать в буфер обмена»;

| Активация г     | рошла успешно!                                                   |  |
|-----------------|------------------------------------------------------------------|--|
| BEGIN CERTI     | -ICATE                                                           |  |
| MIIHZzCCBtCgAw  | IBAgIPVdhU5vmPbEf6OJizwof5MA0GCSqGSIb3DQEBBQUAMIHCMR0wGwYJKoZI   |  |
| hvcNAQkBFg5yZ   | (NwQGdhei1pcy5ydTELMAkGA1UEBhMCUlUxCzAJBgNVBAgMAkxPMRgwFgYDVQQH  |  |
| DA9TYWludC1QZ   | XRlcmJ1cmcxGTAXBgNVBAoMEEdBWklORk9STVNFUlZJQ0UxCzAJBgNVBAsMAklU  |  |
| MScwJQYDVQQD    | DB5HSVMgTGljZW5zZSBhbmQgVXBkYXRlIHNlcnZpY2UxHDAaBgNVBAkME0tyb25z |  |
| aHRhZHNrYXlhID  | EwLUEwIBcNMjAwOTA5MDAwMDAwWhgPMjA3MDA4MjgwMDAwMDBaMIGdMSkwJwYD   |  |
| VQQDEyAzMDA3    | ODAzMTM4ZGJhZWFjMzg0YzI5NjA1ZWRmODUwMDEaMBgGA1UEChMRTGl0b3JpYSBE |  |
| ZXNrdG9wIDIxKT  | AnBgNVBAsTIGQxMmRiOTY1MDUwNDM0OTZjMmU1YTQxMDA5NDhhODcwMSkwJwYD   |  |
| VQQFEyBmODFIZ   | jEzNDIwOTE2YWU5NzNjZWYyODE2ZjRhYWUyYzCCAilwDQYJKoZlhvcNAQEBBQAD  |  |
| ggIPADCCAgoCg   | gIBAJnd1RWkOeBfoq1g+ejwm/mWdeGWgjpBeCaoGG4+Ozwo8W53DWQhtpKapxuH  |  |
| YDshlglrn2bxAUC | Klfm098uml84+hwSEZtzArtkvnQ7wqpjnatsJW3YWNx7Js8q4KdJJgu2lS2LJ    |  |
| 0Wh1O0tnlG4eR   | 4ZECxWlAuEDtkyt/2X6G0lJKj3iU73+6/Geken0uCwT/lY8rRflLRaW/Uijkcg   |  |

Рисунок 1.10 – Ввод ключа активации

6) Вставьте скопированную информацию в окно активации программы (рисунок 1.7) с помощью контекстного меню правой кнопки мыши и нажмите кнопку *«Активировать»*;

7) В результате успешно пройденной активации основное окно комплекса примет вид, представленный на рисунке 1.5 с дополнительным сообщением об успешно проведенной активации.

Приложение 1

## Порядок обеспечения сертификатом

После покупки лицензии на программный комплекс «Litoria Desktop» Модуль управления сертификатами, клиент в течение года имеет право получить сертификат. Для этого клиенту необходимо:

- оповестить менеджера удостоверяющего центра о необходимости выпустить сертификат
  - о по телефону 8 (800) 505-05-02 или
  - о по электронной почте sales@gisca.ru
- подготовить и отправить менеджеру удостоверяющего центра требуемые документы:
  - о паспорт;
  - о СНИЛС;
  - о заявление на выпуск сертификата;
- пройти процедуру идентификации
  - о очно в офисе УЦ «ГИС» или
  - о заочно с помощью действующего квалифицированного сертификата;
- создать запрос на сертификат в формате PKCS#10 с использованием программного комплекса «Litoria Desktop» Модуль управления сертификатами и передать его менеджеру удостоверяющего центра;
- подписать печатную форму сертификата
  - о собственноручно или
  - о с использованием действующего квалифицированного сертификата;
- получить сертификат
  - о на ключевом носителе или
  - о в виде файла с расширением cer.

#### Процедура отправки пакета документов по электронной почте

В целях обеспечения конфиденциальности отправляемый пакет документов требуется зашифровать. Для этого необходимо скачать сертификат отдела продаж, расположенный по адресу «http://ca.gisca.ru/repository/sales2020.cer». Сертификат нужно установить в хранилище «Другие пользователи» или привязать к адресу электронной почты <u>sales@gisca.ru</u> в почтовом клиенте. Подготовленный пакет документов необходимо зашифровать на данном сертификате с использованием полной версии Litoria Desktop, либо почтовым клиентом (На рабочем месте необходим КриптоПро CSP). После этого отправить пакет документ на адрес sales@gisca.ru.